## Respondus LockDown Browser Student Installation Instructions

1. After starting your BlazeVIEW quiz, click the **Download and install the latest version of** LockDown Browser button.

| Quiz Rec           | luirements                                           |
|--------------------|------------------------------------------------------|
| You must use       | the Respondus LockDown Browser to take this quiz.    |
| Download           | and install the latest version of LockDown Browser 🗗 |
|                    |                                                      |
| I see the local of | Down Browser                                         |

- 2. After you click the Download button, the Respondus LockDown Browser installation screen opens with information and options to prepare for your download.
  - Click **System requirements** [1] to verify your system will work with the LockDown Browsertool.
  - If you are using a Mac, click **Do you need the Mac version?** [2] to install the Mac version of the tool.
  - For a brief overview of the LockDown Browser tool, click on the video [3] in the **Before You Install:** column in the center of the window.
  - Click the Install Now button [4] to begin installing Respondus LockDown Browser

| LockDown Browser®                                | Before You Install:                                                                                     | Terms & Conditions:                                                                                                    |
|--------------------------------------------------|----------------------------------------------------------------------------------------------------|----------------------------------------------------------------------------------------------------|
|                                                  | This brief video explains the basic features of LockDown Browser and why it's used at your institution. | By clicking the "Install Now" button, you<br>acknowledge that you have read and agree<br>to the Respondus Inc. License Agreement |
| Version: 2.0.6.03<br>Your system: Windows 10     | ONIRE EXAM                                                                                              | Note: Your antivirus software must allow<br>you to install software.                                                             |
| System requirements Do you need the Mac version? | l l                                                                                                    | Install Now                                                                                                    |
| Are you a computer lab manager?                  |                                                                                                    | Total size: 69.8 MB                                                                                                    |

- 3. Clicking **Install Now** will bring them to the screen below, and the file will begin downloading. If itdoes not begin automatically, the student can click a **link** [1] to manually start the download.
- 4. The file will appear in the lower left corner of the screen beneath a large arrow. Once the download is complete, click the **file** [2] to begin installing LockDown Brower.

| Respondus'<br>Assessment Tools for Learning Systems                                                                                                    | Step: 2 of 2                                                                                                    |
|----------------------------------------------------------------------------------------------------|----------------------------------------------------------------------------------------------------|
| LockDown Browser<br>LockDown Browser<br>LockDown Bro | Your browser will begin the download momentarity. If the download does not<br>stat, click this link to start the download manually.<br>The download field will have the name click/DownBrowser-2-0-6-03 exe.<br>Locate and double-click the file to start the setup process. Follow the<br>onscreen instructions.<br>Once installed, locate the LockDown Browser icon on your desktop and start<br>the application. |
| Copyright & 2018 Respondus Incorporated All rights reserved.<br>Privacy & Cookes                                                                                                    |                                                                                                    |

5. In the window that opens, click Next.

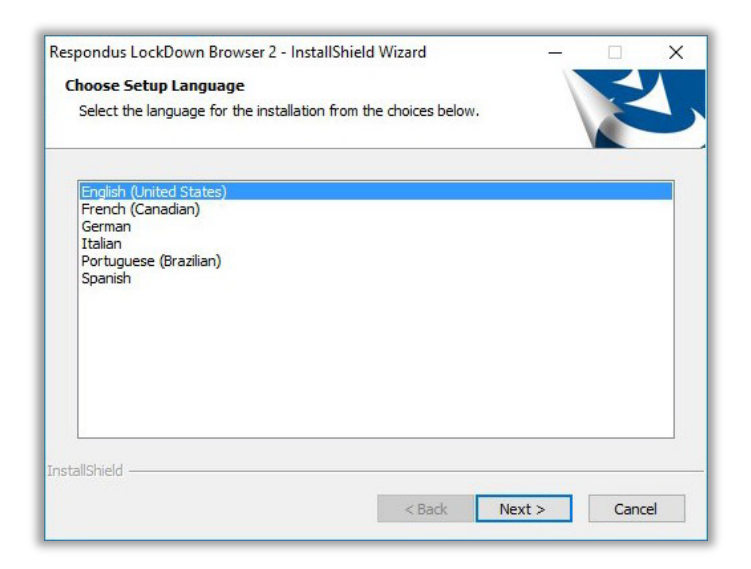

6. Click the radio button [1] to accept the license agreement, then click Next [2].

| Please read the following license agreement carefully                                                                                                    |                                                                                               |   |
|----------------------------------------------------------------------------------------------------|-----------------------------------------------------------------------------------------------|---|
| reader ead the following incribe agreement carefully r                                                                                                    |                                                                                               |   |
| LockDown Browser Terms of Use                                                                                                    |                                                                                               | ^ |
| BY CLICKING THE ACCEPTANCE BUTTON OR INSTALLING O<br>BROWSER SOFTWARE ("SOFTWARE"), THE INDIVIDUAL OF<br>SOFTWARE ("LICENSEE") IS CONSENTING TO BE BOUND BY                                                                                                    | OR USING THE LOCKDOWN<br>R ENTITY LICENSING THE<br>Y AND IS BECOMING A                        | ľ |
| PARTY TO THIS END USER LICENSE AGREEMENT ("AGREEM<br>NOT AGREE TO ALL OF THE TERMS OF THIS AGREEMENT, T<br>NON-ACCEPTANCE MUST BE SELECTED, AND LICENSEE MU<br>THE SOFTWARE.                                                                                                    | IENT"). IF LICENSEE DOES<br>THE BUTTON INDICATING<br>JST NOT INSTALL OR USE                   |   |
| PARTY TO THIS END USER LICENSE AGREEMENT ("AGREEM<br>NOT AGREE TO ALL OF THE TERMS OF THIS AGREEMENT, T<br>NON-ACCEPTANCE MUST BE SELECTED, AND LICENSEE MU<br>THE SOFTWARE.<br>AS USED IN THIS AGREEMENT, "RESPONDUS" and "LICENSE<br>RESPONDUS, INC.                                                                                                    | IENT"), IF LICENSEE DOES<br>THE BUTTON INDICATING<br>JST NOT INSTALL OR USE<br>OR" SHALL MEAN | ~ |
| PARTY TO THIS END USER LICENSE AGREEMENT ("AGREEM<br>NOT AGREE TO ALL OF THE TERMS OF THIS AGREEMENT, "<br>NON-ACCEPTANCE MUST BE SELECTED, AND LICENSEE MU<br>THE SOFTWARE.<br>AS USED IN THIS AGREEMENT, "RESPONDUS" and "LICENSE<br>RESPONDUS, INC.<br>I accept the terms of the license agreement                                                       | HENT"). IF LICENSEE DOES<br>THE BUITON INDICATING<br>IST NOT INSTALL OR USE<br>OR" SHALL MEAN | ~ |
| PARTY TO THIS END USER LICENSE AGREEMENT ("AGREEM<br>NOT AGREE TO ALL OF THE TERMS OF THIS AGREEMENT, T<br>NON-ACCEPTANCE MUST BE SELECTED, AND LICENSEE MU<br>THE SOFTWARE.<br>AS USED IN THIS AGREEMENT, "RESPONDUS" and "LICENSO<br>RESPONDUS, INC.<br>I accept the terms of the license agreement<br>I do not accept the terms of the license agreement | HENT"), IF LICENSEE DOES<br>THE BUITON INDICATING<br>IST NOT INSTALL OR USE<br>OR" SHALL MEAN | ~ |

7. Click **Finish** to complete the installation.

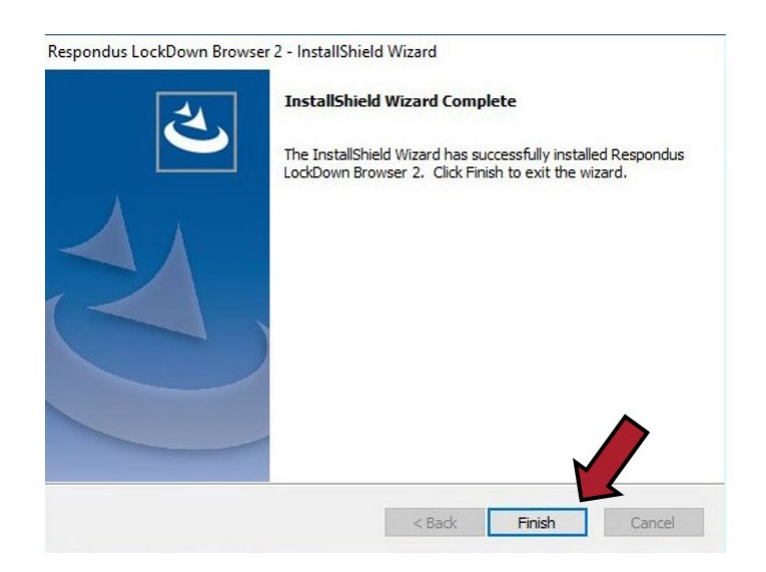

For more information or assistance, call 229-245-6490 or email <u>blazeview@valdosta.edu</u>. For 24/7 BlazeVIEW or GoVIEW assistance, call 855-772-0423 or visit <u>GeorgiaVIEW Help Center</u>.

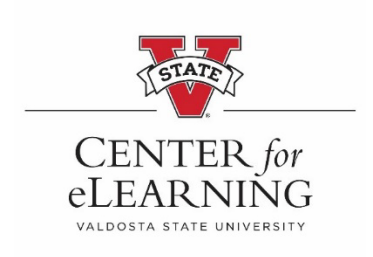